## Инструкция

## для регистрации участников онлайн-олимпиады

## 1. Действия участника при первичной регистрации на сайте:

- 1.1 Перейти по ссылке олимпиады
- 1.2 Нажать Создать учетную запись

Вы в первый раз на нашем сайте?

Для полноценного доступа к этому сайту Вам необходимо сначала создать учетную запись.

Создать учетную запись

1.3 В появившейся форме для регистрации отметить необходимую информацию без сокращений (при формировании наградных документов данные будут импортироваться в точном соответствии).

- 1. Логин.
- 2. Пароль.
- 3. Адрес электронной почты.
- 4. ФИО.
- 5. Адрес образовательного учреждения.
- 6. Название образовательного учреждения.
- 7. ФИО преподавателя или организатора.

Создать новый аккаунт

- 1.4 На указанную электронную почту придет ссылка для доступа к материалам тестов.
- 1.5 Пройти тестирование.
- 1.6 Скачать наградные документы.

## 2.1 Действия ранее зарегистрированного участника при прохождении онлайн-олимпиад по другим дисциплинам:

- 2.1 Перейти по ссылке олимпиады.
- 2.2 Ввести логин и пароль.
- 2.3 Зайти в личный кабинет и изменить ФИО преподавателя соответствующей дисциплины (действие, которое необходимо делать при каждом следующем прохождении олимпиад).
- 2.4 Пройти тестирование.
- 2.5 Скачать наградные документы.